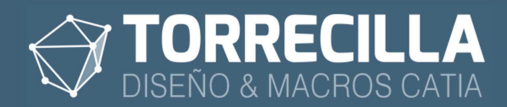

# DesInstalación macros TORRECILLA

# 1. Descarga

En la web https:\\torrecillacatia.com en la sección MACROS tienes acceso a la compra o descarga en modo de evaluación de macros y features TORRECILLA.

Durante el proceso de compra o descarga de la versión de evaluación te enviamos un mail con un **código de instalación** y un **enlace de descarga** de los programas de instalación y desinstalación de las macros llamados:

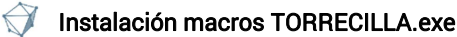

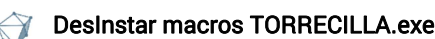

## 2. Proceso de desinstalación

Las macros se suministran bajo los acuerdos de licencia disponibles en los enlaces siguientes:

- Para la versión de prueba: https://torrecillacatia.com/forum/acuerdo-de-licencia-macros-torrecilla-v-prueba
- Para la versión operativa: <u>https://torrecillacatia.com/forum/acuerdo-de-licencia-macros-torrecilla-v-operativa</u>

Cada licencia solo funciona en un solo equipo y ha de ser instalada previamente con el programa de instalación.

Si necesitas ejecutar las macros en varios equipos deberás de adquirir nuevas licencias o podrás desinstalar la licencia de un equipo en el que previamente haya sido instalada e instalarla en uno diferente.

**NOTA:** Si ya has instalado alguna macro podrás lanzar también el programa desde el panel de control de Windows en Archivos de programa –> Desinstalar

Para poder desinstalar estas macros lo puedes hacer desde el gestor de programas de Windows:

Para Windows 10

| TORRECILLA MACROS |           | 18/09/2020  |
|-------------------|-----------|-------------|
|                   | Modificar | Desinstalar |

Para Windows 7

### Desinstalar o cambiar un programa

Para desinstalar un programa, selecciónelo en la lista y después haga clic en Desinstalar, Cambiar o Reparar.

| Organizar 🝷 Desinstalar o cambiar |            |               |
|-----------------------------------|------------|---------------|
| Nombre                            | Editor     | Se instaló el |
| TORRECILLA MACROS                 | TORRECILLA | 18/09/2020    |

NOTA: Si ya has instalado alguna macro encontrarás el programa en la carpeta de tu

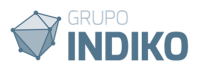

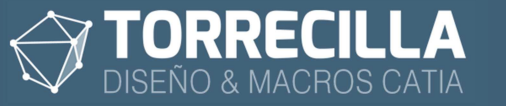

#### instalación.

Encontrarás así mismo el programa de desinstalación en la ruta de tu instalación que por defecto es:

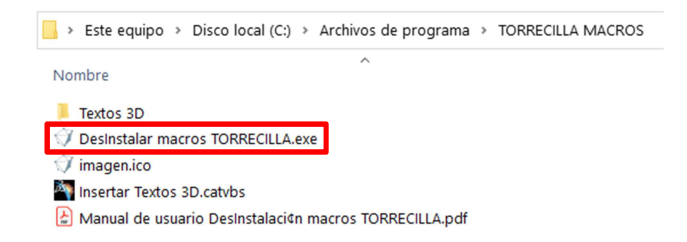

O desde la página web:

https://torrecillacatia.com/forum/desinstalar-macros-torrecilla

### Descarga el programa Desinstalar macros TORRECILLA.exe

Se te pedirán que confirmes el inicio del programa con permisos de administrador.

Aparecerá la pantalla de bienvenida siguiente:

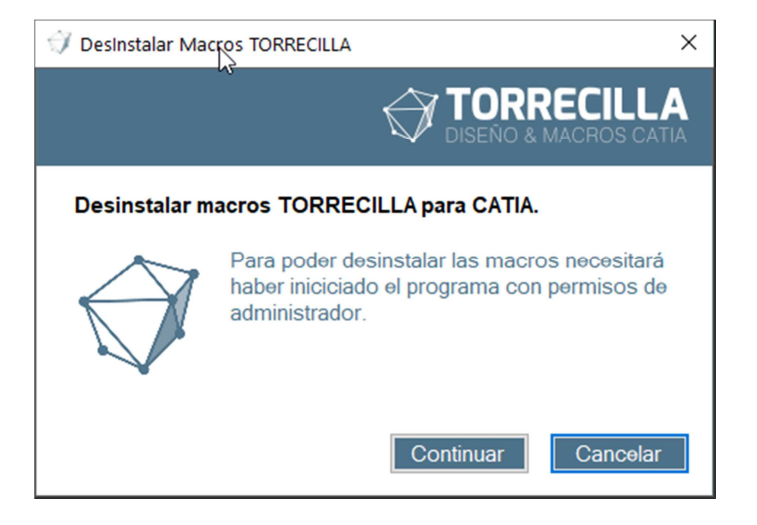

Pulsa en el botón Continuar.

| 🖳 Desinstar Macros TORRECILLA    | ×                                   |
|----------------------------------|-------------------------------------|
| Desinstalar macros               | TORRECILLA<br>DISEÑO & MACROS CATIA |
| Seleccione las macros a desinsta | alar                                |
| Calcular dimensiones 3D          | ✓                                   |
| <- Anterior                      | Siguiente -> Cancelar               |

En la pantalla siguiente aparecen las macros instaladas en el equipo. Escoge las macros que quieras desinstalar marcándolas en el cuadro de opciones.

Durante este proceso de instalación el programa necesita conectarse a nuestros servidores

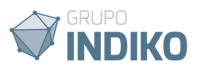

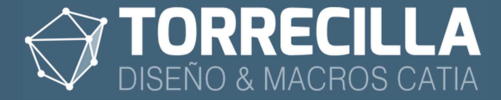

en https://torrecillacatia.com para poder validar liberar la licencia para que pueda instalrse de nuevo en otro equipo.

Se necesitará:

- tener acceso a internet sin problemas.
- tener acceso hacia la dirección IP 164.138.208.219.
- tener autorización a salir por el puerto 3306.

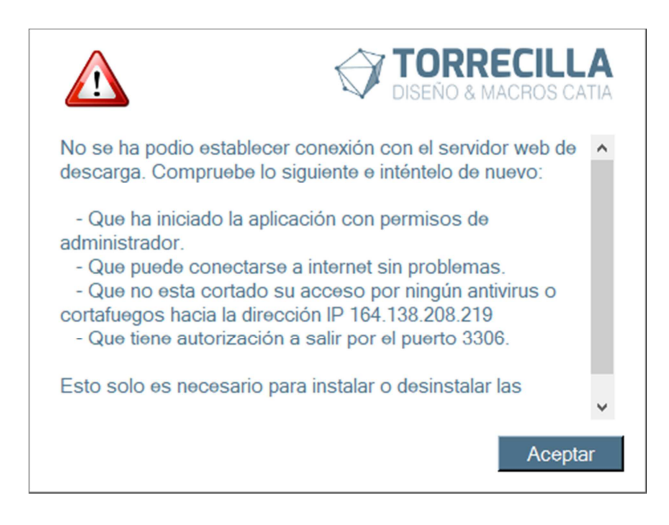

En caso de tener problemas de acceso con internet o cualquiera de las causas anteriores se mostrará el mensaje mostrado en la figura.

Si te aparece este mensaje verifica que no tienes bloqueado tu equipo por ningún antivirus, cortafuegos o router, el acceso a internet, a la IP y puertos descritos antes.

#### Pulsa en Siguiente.

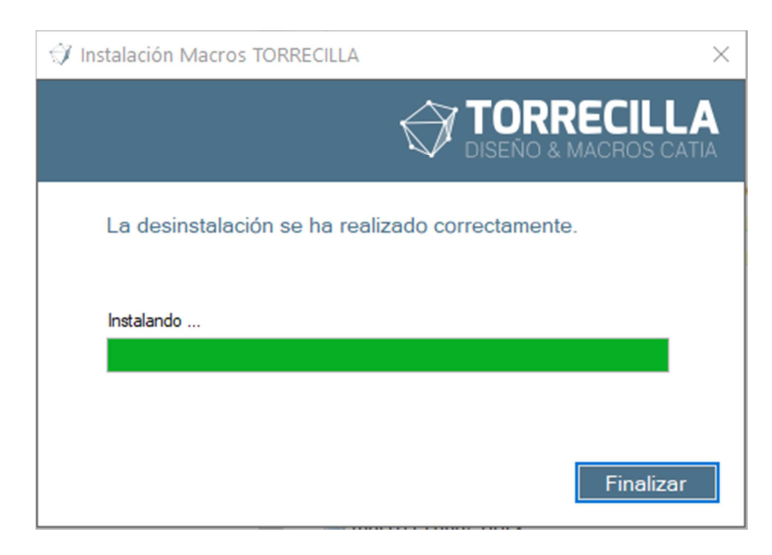

Si la desinstalación se ha realizado de forma correcta se mostrará esta última pantalla.

Se habrán borrado de la carpeta de instalación los archivos de las macros.

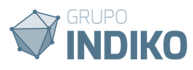